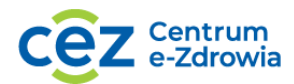

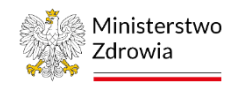

# Instrukcja rejestracji i obsługi konta użytkownika Platformy Akademii CeZ

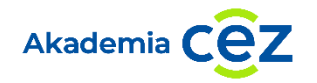

## Spis treści

| 1.  | Założenie konta na Platformie Akademii CeZ                         | 2  |
|-----|--------------------------------------------------------------------|----|
| 2.  | Pierwsze logowanie i wybór projektu, z którego chcesz być szkolony | 4  |
| 3.  | Reset hasła do konta                                               | 6  |
| 4.  | Logowanie na Platformie Akademia CeZ                               | 7  |
| 5.  | Rezygnacja lub zmiana terminu szkolenia                            | 8  |
| 6.  | Rejestracja na szkolenie                                           | 9  |
| 7.  | Nieobecność na szkoleniu                                           | 9  |
| 8.  | Wypełnienie dokumentacji poszkoleniowej                            | 10 |
| 9.  | Certyfikat ukończenia szkolenia                                    | 11 |
| 10. | Informacja o szkoleniach                                           | 11 |

Centrum e-Zdrowia ul. Stanisława Dubois 5A 00-184 Warszawa tel.: +48 22 597-09-27 fax: +48 22 597-09-37 <u>biuro@cez.gov. pl</u> | <u>www.cez.gov.pl</u>

NIP: 5251575309 REGON: 001377706

Dofinansowane przez Unię Europejską

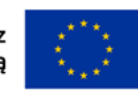

**1** z 12

Fundus dla Roz

Fundusze Europejskie dla Rozwoju Społecznego

### 1. Założenie konta na Platformie Akademii CeZ

1.1. Aby założyć konto na Platformie rejestracyjnej Akademii CeZ należy wejść na stronę <u>https://akademiaedm.cez.gov.pl</u> i wybrać przycisk "Tutaj zapiszesz się na szkolenia: 1. Szkolenia dla lekarzy i dentystów z SMK (System Monitorowania Kształcenia Pracowników Medycznych) 2. Szkolenia dla osób sprawujących profilaktyczną opiekę zdrowotną nad uczniami (m.in. pielęgniarki, higienistki szkolne)"

| Platforma Akademii CeZ                                                                                                    |                                                                                                    |                                                                                                    |
|----------------------------------------------------------------------------------------------------|----------------------------------------------------------------------------------------------------|----------------------------------------------------------------------------------------------------|
| totaj zapisze się na szkolenia:<br>1. Szkolenia dla lekarzy i lekarzy de<br>Monirorwania Kształcenia Pracow<br>2. Szkolenia dla osób sprawujących<br>nad uczniami (m.in. pielęgniańs, h | intystów z SMK (System<br>mików Medycznych)<br>1 profilaktyczną opiekę zdrowotną<br>gentiszka szkolne) | Tutaj zapisze się na szkolenia:<br>1. szkolenie z e-usług. Elektronicznej Dokumentagi Medycznej i założeń<br>Centralnej e Rejestracji dla pracowników podmiotów leczniczych. |
| Platforma Akademii Ce.                                                                                                    | Z<br>Deklaracja dostepności                                                                            | Masz pytania związane z działaniem serwisu?                                                                                                    |
| Centrum e-Zdrowia 🗗                                                                                                    |                                                                                                    | Skontaktuj się z nami                                                                                                    |
|                                                                                                    |                                                                                                    | W razie pytań prosimy o kontakt:<br>e-mail: akademiaedm@cez.gov.pl                                                                                                    |

1.2. Następnie należy wybrać przycisk "Zarejestruj się".

| Platforma Akademii CeZ                                                                                                    |                 |
|----------------------------------------------------------------------------------------------------|-----------------|
| Platforma Akademii CeZ  Witamy!  Tutaj zapiszesz się na bezplatne szkolenia:  1. skolenia dia lekarzy i lekarzy dentystów z SMK (System Monitorowania Kształcenia Pracowników Medycznych)  2. szkolenia dia osób sprawujących profilaktyczną opiekę zdrowotną nad uczniami (m in. piełegniarki, higienistki szkolne)  E-mail  Wpisz swóje e-mail  Mako | Akademia<br>CEZ |
| Zaloguj się jako uczestnik szkoleń<br>Nie pamiętasz hasła? Odzyskaj je,                                                                                                    |                 |
| Chcesz wziąć udział w szkoleniu, ale nie jesteś zarejestrowany w Akademii CeZ?<br>Zarejestruj się                                                                                                    | Q.              |

Centrum e-Zdrowia ul. Stanisława Dubois 5A 00-184 Warszawa

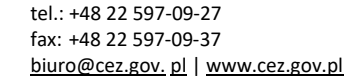

NIP: 5251575309 REGON: 001377706

Dofinansowane przez Unię Europejską

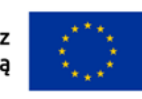

**2** z 12

Fun dla

Fundusze Europejskie dla Rozwoju Społecznego

1.3. Następnie uzupełnij wymagane dane rejestracyjne, zaznacz wszystkie wymagane oświadczenia i wybierz przycisk "Zarejestruj się".

| Zarejestruj się        |                                                                                                    |                                                           |
|------------------------|----------------------------------------------------------------------------------------------------|-----------------------------------------------------------|
| lmię *                 | Nazwisko *                                                                                                    | PESEL*                                                    |
|                        |                                                                                                    |                                                           |
| Zawód *                |                                                                                                    |                                                           |
| Wybierz 🗸              | ]                                                                                                    |                                                           |
| Adres e-mail *         | Telefon *                                                                                                    |                                                           |
|                        | +48                                                                                                    |                                                           |
|                        |                                                                                                    |                                                           |
| Adres<br>Województwo * | Miasto *                                                                                                    | Ulica                                                     |
| Wybierz                | <ul> <li>Image: A second second s</li></ul> | •                                                         |
| No house of a term     |                                                                                                    |                                                           |
|                        | Kod pocztowy "                                                                                                    | 1                                                         |
|                        |                                                                                                    |                                                           |
| Oswiadczenia           | ie meich danuch ocohowych, wekazanyc                                                                                                    | ch w formularzu rejectracyjnym przez Contrum o zdrowia *  |
|                        | ie morch danych osobowych, wskazanyc                                                                                                    | ch w formutarzu rejestracyjnym, przez centrum e-zurowia." |

1.4. Po prawidłowej rejestracji pojawi się komunikat:

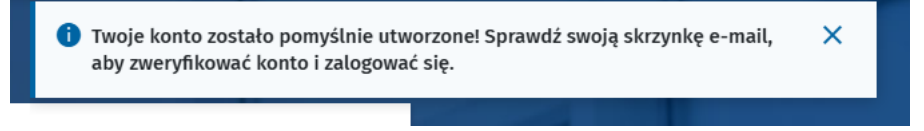

1.5. Sprawdź swoją skrzynkę e-mail. Kliknij w link "aktywacja konta", a następnie kliknij w link "hasło do konta". Po ustawieniu hasła wróć do strony logowania.

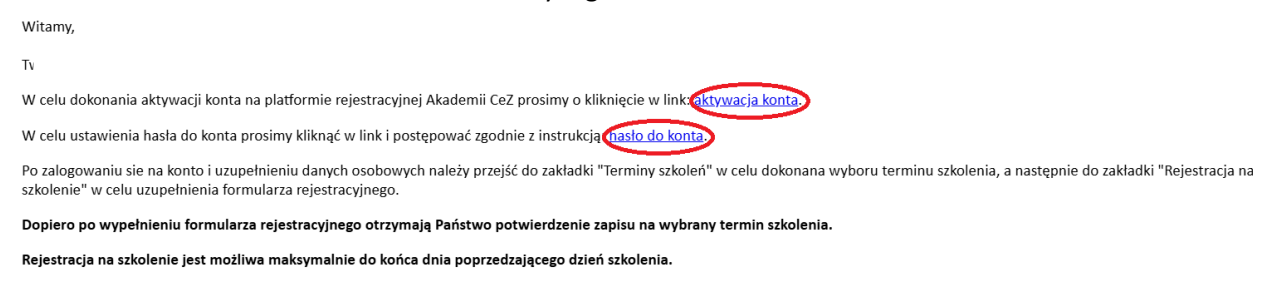

**3** z 12

Centrum e-Zdrowia ul. Stanisława Dubois 5A 00-184 Warszawa tel.: +48 22 597-09-27 fax: +48 22 597-09-37 <u>biuro@cez.gov. pl</u> | <u>www.cez.gov.pl</u>

NIP: 5251575309 REGON: 001377706

Dofinansowane przez Unię Europejską

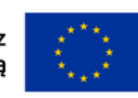

Fundusze Europejskie dla Rozwoju Społecznego F

## 2. Pierwsze logowanie i wybór projektu, z którego chcesz być szkolony

2.1. Należy wejść na stronę: https://akademiaedm.cez.gov.pl, uzupełnić swoje dane logowania, tj. "Email" i "hasło". Następnie wybierz "Zaloguj się jako uczestnik szkoleń".

| * | Platforma Akademii CeZ                                                                                                    |
|---|----------------------------------------------------------------------------------------------------|
|   | Witamy!                                                                                                    |
|   | 🤡 Twoje hasło zostało zmienione.                                                                                                    |
|   | Tutaj zapiszesz się na bezplatne szkolenia:<br>1. Szkolenia dla lekarzy i lekarzy dentystów z SMK (System Monitorowania Kształcenia Pracowników<br>Medycznych) Akademia |
|   | 2. Szkolenia dla osób sprawujących profilaktyczną opiekę zdrowotną nad uczniami (m.in. pielęgniarki, higienistki     szkolne) Zaloguj się                               |
|   | E-mail                                                                                                    |
|   | Hash                                                                                                    |
|   | Zaloguj się jako uczestnik szkoleń<br>Nie jamijesze bada? Odtorkatie                                                                                                    |
| 9 | Chcesz wziąć udział w szkoleniu, ale nie jesteś zarejestrowany w Akademii CeZ?<br>Zarejestruj się                                                                       |
|   |                                                                                                    |

2.2. Po prawidłowym zalogowaniu się na konto pojawi się komunikat "Zapisałeś się na szkolenie – wybierz projekt, z którego będziesz się szkolić" - należy wybrać projekt skierowany dla Ciebie i kliknąć "Wybierz termin".

|   | 👾                        | Platforma Akademii CeZ                                                       |
|---|--------------------------|------------------------------------------------------------------------------|
| 5 | zkolenia                 | Witaj w Akademii CeZ                                                         |
|   | Terminy szkoleń          |                                                                              |
|   | Rejestracja na szkolenie | Zapisałeś się na szkolenie – wybierz projekt, z którego będziesz się szkolić |

2.3. Następnie wyszukaj dogodny termin szkolenia z dostępnej listy. Informacje, jakie widnieją przy wyborze terminu szkolenia to: nazwa szkolenia, rodzaj szkolenia, liczba dostępnych miejsc oraz

Centrum e-Zdrowia ul. Stanisława Dubois 5A 00-184 Warszawa tel.: +48 22 597-09-27 fax: +48 22 597-09-37 <u>biuro@cez.gov. pl | www.cez.gov.pl</u>

NIP: 5251575309 REGON: 001377706

Dofinansowane przez Unię Europejską

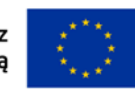

4 z 12

Fund dla i

Fundusze Europejskie dla Rozwoju Społecznego

R P

### data i godzina szkolenia. Zaakceptuj propozycję przez kliknięcie przycisku "Wybierz"

|                            | Platforma Akademii CeZ                                         |                       |                             |                                              |
|----------------------------|----------------------------------------------------------------|-----------------------|-----------------------------|----------------------------------------------|
| Szkolenia                  | Testowy_Projekt_1                                              |                       |                             |                                              |
| Terminy szkoleń            | O projekcie                                                    |                       |                             |                                              |
| Rejestracja na szkolenie   | dfdsf                                                          |                       |                             |                                              |
| Dokumentacja poszkoleniowa |                                                                |                       |                             |                                              |
| Certyfikat                 | Wybierz termin szkolenia odpo                                  | wiedni dla Ciebie     |                             |                                              |
| Moje szkolenia             | Testowy_Projekt_1<br>piwnica, Ptock<br>Województwo mazowieckie | Szkolenie stacjonarne | Liczba wolnych miejsc<br>11 | Data i godzina szkolenia<br>2111.2024, 12:00 |
|                            |                                                                |                       |                             | Wybierz                                      |
|                            | < Wróć do strony głównej                                       |                       |                             |                                              |

2.4. Po wyborze terminu szkolenia system wyświetli komunikat o poprawnym zapisie na szkolenie. Pamiętaj, aby wypełnić formularz rejestracyjny na szkolenie: wybierz zakładkę "Rejestracja na szkolenie", a następnie kliknij "Zarejestruj się". Uzupełnij cały formularz rejestracyjny: 1. Dane uczestnika; 2. Test kompetencji; 3. Oświadczenia; 4. Po sprawdzeniu swoich danych, jeśli wszystko się zgadza, wybierz przycisk "wyślij".

|                                  | Platforma Akademii CeZ                                                         |                                                      |
|----------------------------------|--------------------------------------------------------------------------------|------------------------------------------------------|
| Szkolenia                        | INDYWIDUALNY                                                                   |                                                      |
| Terminy szkoleń                  | O projekcie                                                                    |                                                      |
| Rejestracja na szkolenie         | test indywidualny                                                              | $\overline{}$                                        |
| Dokumentacja poszkoleniowa       |                                                                                |                                                      |
| Certyfikat                       | Wybierz termin szkolenia odpowiedni dla Ciebie                                 |                                                      |
| Moje szkolenia                   | INDYWIDUALNY Szkolenie online                                                  | Data i godzina szkolenia<br><b>31.03.2025, 11:11</b> |
|                                  | Wybrano termin szkolenia.<br>Zarejestruj się aby móc wziąć udział w szkoleniu. |                                                      |
|                                  |                                                                                | Zrezygnuj                                            |
|                                  | < <u>Wróć do strony gtównej</u>                                                |                                                      |
| INDYWIDUALNY<br>szkolenie online | Szkolenie stacjonarne                                                          | Data i godzina szkolenia<br><b>31.03.2025, 11:11</b> |
|                                  |                                                                                | Zarejestruj się                                      |

2.5. Pojawi się komunikat, który potwierdzi poprawną rejestrację i wybór terminu szkolenia:

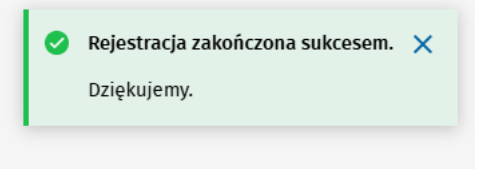

Centrum e-Zdrowia ul. Stanisława Dubois 5A 00-184 Warszawa tel.: +48 22 597-09-27 fax: +48 22 597-09-37 biuro@cez.gov. pl | www.cez.gov.pl

NIP: 5251575309 REGON: 001377706

Dofinansowane przez Unię Europejską

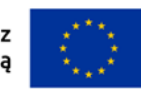

5 z 12

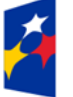

Fundusze Europejskie dla Rozwoju Społecznego

## 3. Reset hasła do konta

3.1. Aby zresetować hasło do konta należy wejść na stronę <u>https://akademiaedm.cez.gov.pl</u> wybrać przycisk "Nie pamiętasz hasła? Odzyskaj je".

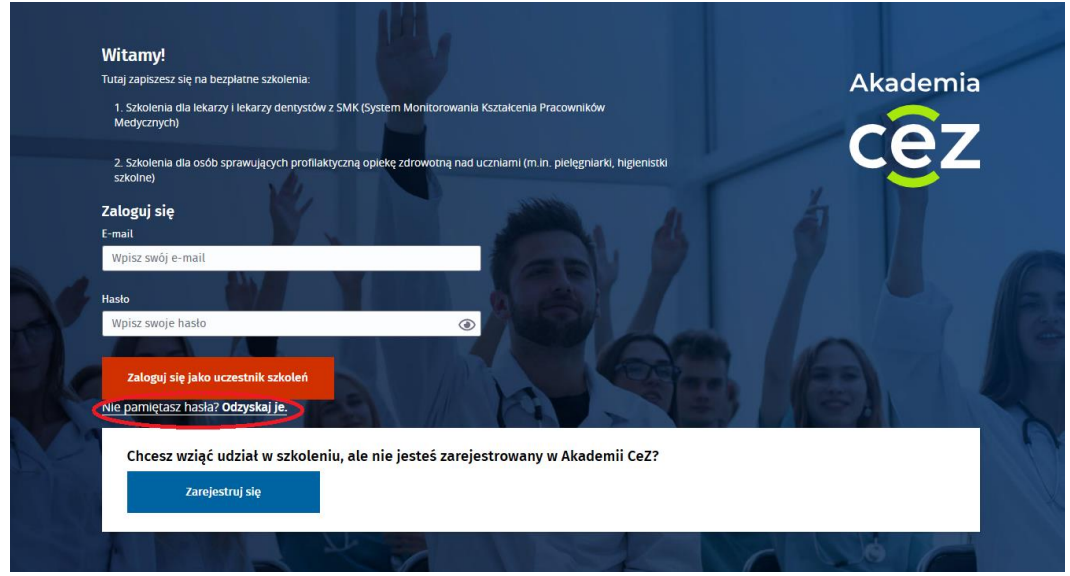

3.2. Kolejno należy wprowadzić adres e-mail na jaki zostało założone konto i wybrać przycisk "Odzyskaj hasło jako uczestnik szkoleń".

| <b>Wprowadź adres e-r</b><br>E-mail | nail. Wyślemy Ci link do strony | y z możliwością zmiany hasła. |
|-------------------------------------|---------------------------------|-------------------------------|
| Wpisz swój e-mail                   |                                 |                               |
|                                     |                                 |                               |
| Odzyskaj hasło jak                  | o uczestnik szkoleń             |                               |
| Odzyskaj hasło jak                  | o przedstawiciel podmiotu       |                               |

- 3.3. Na e-mail zostanie wysłana wiadomość z możliwością samodzielnego ustawienia nowego hasła. Należy postępować zgodnie z przesłaną instrukcją.
- 3.4. W pierwszej kolejności należy kliknąć w link do resetu hasła. Link do resetu hasła jest jednorazowy. W razie potrzeby ponownego zresetowania hasła prosimy o wybranie na stronie logowania przycisku "Nie pamiętasz hasła? Odzyskaj je".
- 3.5. Następnie wyświetli się ekran ustawienia nowego hasła. Hasło musi się składać z min. 10 znaków w tym: jedna duża litera, jedna mała litera, jedna cyfra, jeden znak specjalny. Hasło można

Centrum e-Zdrowia ul. Stanisława Dubois 5A 00-184 Warszawa tel.: +48 22 597-09-27 fax: +48 22 597-09-37 biuro@cez.gov. pl | www.cez.gov.pl

NIP: 5251575309 REGON: 001377706

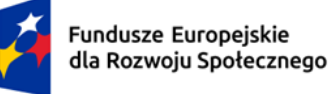

Rzeczpospolita Polska

Dofinansowane przez Unię Europejską

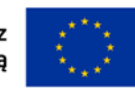

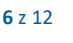

podejrzeć klikając w ikonę oka. Aby ustawić hasło należy wybrać przycisk "Ustaw nowe hasło".

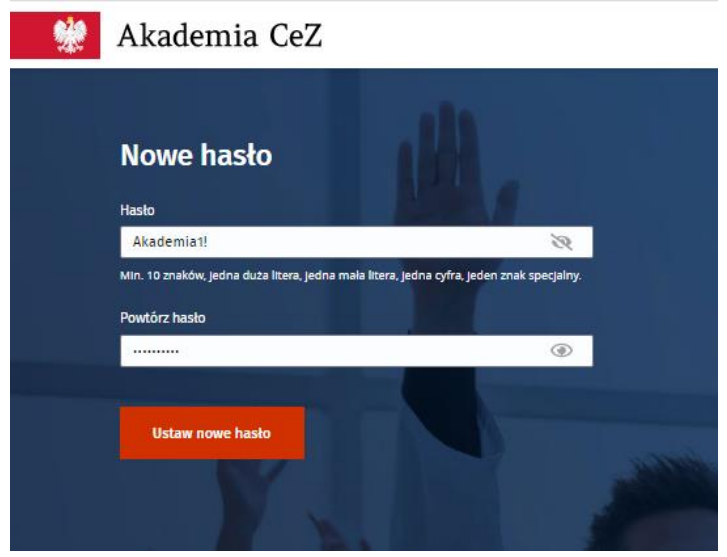

3.6. Po poprawnym ustawieniu hasła system wyświetli komunikat o zmianie hasła do konta.

| * | Akademia CeZ                                                                                                    |          |
|---|----------------------------------------------------------------------------------------------------|----------|
|   | Witamy!                                                                                                    |          |
|   | Twoje hasto zostało zmienione.                                                                                                    | ji - i   |
|   | –<br>Tutaj zapiszesz się na szkolenia z Elektronicznej Dokumentacji Medycznej (EDM — to m. in.<br>obsługa e-recept i e-skierowań) | Akademia |
|   | Zaloguj się<br>E-mail                                                                                                    | cez      |
|   | Hasto                                                                                                    |          |
|   | Wpisz swoje hasło                                                                                                    |          |
| - | Zaloguj się jako uczestnik szkoleń Zaloguj się jako przedstawiciel podmiotu                                                       |          |

#### 4. Logowanie na Platformie Akademia CeZ

4.1. Aby zalogować się na konto Platformy Akademii CeZ, należy wejść na stronę <u>https://akademiaedm.cez.gov.pl</u>. Kolejno uzupełnić pole "e-mail" i "hasło" oraz wybrać przycisk "Zaloguj się jako uczestnik".

Centrum e-Zdrowia ul. Stanisława Dubois 5A 00-184 Warszawa tel.: +48 22 597-09-27 fax: +48 22 597-09-37 biuro@cez.gov. pl | www.cez.gov.pl

NIP: 5251575309 REGON: 001377706

Dofinansowane przez Unię Europejską

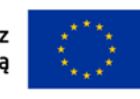

**7** z 12

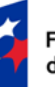

Fundusze Europejskie dla Rozwoju Społecznego

jskie ecznego

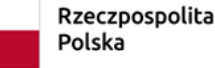

<u>SI</u> REGON: U

| *         | Akademia CeZ                                                                                                    |          |
|-----------|----------------------------------------------------------------------------------------------------|----------|
|           | Witamy!                                                                                                    |          |
|           | Tutaj zapiszesz się na szkolenia z Elektronicznej Dokumentacji Medycznej (EDM — to m. in.<br>obsługa e-recept i e-skierowań) | Akademia |
|           | Zaloguj się                                                                                                    | cez      |
|           | E-mail<br>jan.kowalski@cez.gov.pl                                                                                            |          |
| $\leq$    | ridsto                                                                                                    |          |
| $\langle$ | Zaloguj się jako uczestnik szkoleń Zaloguj się jako przedstawiciel podmiotu                                                  |          |
|           | Nie pamiętasz hasła? Odzyskaj je.                                                                                            |          |

## 5. Rezygnacja lub zmiana terminu szkolenia

- 5.1. Aby zrezygnować lub zmienić termin szkolenia należy wybrać zakładkę "Terminy szkoleń".
- 5.2. Rezygnacji ze szkolenia można dokonać maksymalnie na dzień przed szkoleniem w przypadku szkoleń online oraz maksymalnie na 7 dni przed szkoleniem w przypadku szkoleń stacjonarnych.
- 5.3. Po rezygnacji widoczny będzie kafelek z nazwą, rodzajem oraz terminem szkolenia.
- 5.4. Aby zrezygnować ze szkolenia należy wybrać przycisk "Zobacz" przy odpowiednim szkoleniu.
- 5.5. W następnym kroku należy wybrać przycisk "Zrezygnuj".

| Wybierz termin szkolenia | odpowiedni dla Ciebie |                          |
|--------------------------|-----------------------|--------------------------|
| INDYWIDUALNY             | Szkolenie online      | Data i godzina szkolenia |
|                          |                       | 31.03.2025, 11:11        |
|                          |                       | Zrezygnuj                |
| < Wróć do strony głównej |                       |                          |

5.6. System wyświetli komunikat o rezygnacji ze szkolenia, a na adres e-mail zostanie wysłana wiadomość z potwierdzeniem rezygnacji ze szkolenia.

Centrum e-Zdrowia ul. Stanisława Dubois 5A 00-184 Warszawa

tel.: +48 22 597-09-27 fax: +48 22 597-09-37 biuro@cez.gov. pl | www.cez.gov.pl

NIP: 5251575309 REGON: 001377706

Dofinansowane przez Unię Europejską

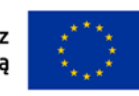

8 z 12

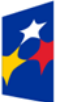

Fundusze Europejskie dla Rozwoju Społecznego

## 6. Rejestracja na szkolenie

6.1. Aby wypełnić formularz rejestracyjny na szkolenie należy wybrać zakładkę "Rejestracja na szkolenie", a następnie wybrać przycisk "Zarejestruj się".

|                                                        | 👯 Akademia CeZ                                          |                                               |
|--------------------------------------------------------|---------------------------------------------------------|-----------------------------------------------|
| Szkolenia<br>Terminy szkoleń                           | Wybierz szkolenie, na które chcesz się zarejestrować    |                                               |
| Rejestracja na szkolenie<br>Dokumentacja poszkoleniowa | Elektroniczna Dokumentacja Szkolenie online<br>Medyczna | Data i godzina szkolenia<br>21.12.2021, 10:00 |
| Certyfikat<br>Moje szkolenia                           |                                                         | Zarejestruj się                               |

- 6.2. Rejestracji można dokonać maksymalnie na 1 dzień przed szkoleniem. Jeżeli rejestracja nie zostanie dokonana w tym terminie Uczestnik, nie będzie mógł wziąć udziału w szkoleniu.
- 6.3. W kroku 1 należy uzupełnić niezbędne dane zgodnie z instrukcją i wybrać przycisk "Następny krok".
- 6.4. W kroku 2 należy uzupełnić test kompetencji odpowiadając na 10 pytań jednokrotnego wyboru i wybrać przycisk "Następny krok".
- 6.5. W kroku 3 należy potwierdzić niezbędne oświadczenia i wybrać przycisk "Następny krok".
- 6.6. Krok 4 to podsumowanie rejestracji. Jeżeli wprowadzone informacje są poprawne należy wybrać przycisk "Wyślij". Jeżeli wystąpi potrzeba zmiany informacji należy wybrać przycisk "Poprzedni krok".
- 6.7. Po wysłaniu formularza rejestracyjnego system pokaże komunikat o poprawnej rejestracji, a na e-mail zostanie wysłane potwierdzenie wypełnienia formularza rejestracyjnego.

## 7. Nieobecność na szkoleniu

- 7.1. Osoba, która zarejestrowała się na szkolenie, lecz nie była obecna, zobowiązana jest do potwierdzenia obecności, jeżeli chce uczestniczyć w innym terminie.
- 7.2. Potwierdzenie nieobecności będzie możliwe po 2 dniach kalendarzowych liczonych od dnia następnego w którym odbyło się szkolenie, na które Uczestnik był zarejestrowany.
- 7.3. Aby potwierdzić nieobecność na szkoleniu należy wybrać zakładkę "Terminy szkoleń".
- 7.4. W zakładce widoczny będzie kafelek z nazwą, rodzajem oraz terminem szkolenia. Aby potwierdzić nieobecność na szkoleniu należy wybrać przycisk "Zobacz" na widocznym kafelku.

**9** z 12

Centrum e-Zdrowia ul. Stanisława Dubois 5A 00-184 Warszawa tel.: +48 22 597-09-27 fax: +48 22 597-09-37 <u>biuro@cez.gov. pl | www.cez.gov.pl</u>

NIP: 5251575309 REGON: 001377706

Dofinansowane przez Unię Europejską

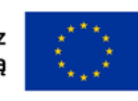

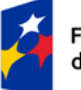

Fundusze Europejskie dla Rozwoju Społecznego

7.5. Aby potwierdzić nieobecność na szkoleniu należy wybrać przycisk "Zobacz" na widocznym kafelku

| <u></u>                    | Akademia CeZ                                                                                                  |
|----------------------------|----------------------------------------------------------------------------------------------------|
| Szkolenia                  | Witzi w Akadamii Ca7                                                                                          |
| Terminy szkoleń            | Twój pracodawca zapisał Cię na szkolenia — wybierz projekt, z którego będziesz się szkolić.                   |
| Dokumentacja poszkoleniowa | Flattranisma Dakumantasia                                                                                     |
| Certyfikat                 | Medyczna                                                                                                    |
| Moje szkolenia             | "Poprawa jakości świadczonych usług<br>medycznych poprzez zapoznanie i<br>przeszkolenie pracowników podmiotów |
|                            | Tu znajdziesz aktualny status Twojego<br>zgłoszenia, terminy szkoleń i pozostałe                              |
|                            | Szkolenie online<br>14.06.2021 , 12:30                                                                        |

7.6. W następnym kroku należy wybrać przycisk "Potwierdź nieobecność".

| <b>%</b>                   | Akademia CeZ                                                                                                    |                   |              |                                         |  |
|----------------------------|----------------------------------------------------------------------------------------------------|-------------------|--------------|-----------------------------------------|--|
| Szkolenia                  | Elektroniczna Dokumenta                                                                                                    | cja Medyczna      |              |                                         |  |
| Terminy szkoleń            | O projekcie                                                                                                    |                   |              |                                         |  |
| Rejestracja na szkolenie   | "Poprawa jakości świadczonych usług medycznych poprzez zapoznanie i przeszkolenie pracowników podmiotów leczniczych z vojatkowymi terminami i procesami związanymi z wystawianiem, prowadzeniem i wymianą Elektronicznej Dokumentacji Medycznej" |                   |              | $\overline{}$                           |  |
| Dokumentacja poszkoleniowa |                                                                                                    |                   |              | _                                       |  |
| Certyfikat                 | Wybierz termin szkolenia odpo                                                                                                    | wiedni dla Ciebie |              |                                         |  |
| Moje szkolenia             | Elektroniczna Dokumentacja<br>Medyczna                                                                                                    | Szkolenie online  | Dat:<br>14.0 | a i godzina szkolenia<br>16.2021, 12:30 |  |
|                            |                                                                                                    |                   | <            | Potwierdź nieobecność                   |  |
|                            | < Wróć do strony głównej                                                                                                    |                   |              |                                         |  |

- 7.7. System wyświetli komunikat o potwierdzeniu nieobecności na szkoleniu.
- 7.8. Aby wybrać nowy termin szkolenia należy postępować zgodnie z pkt II ppkt 4.
- 8. Wypełnienie dokumentacji poszkoleniowej
- 8.1. Aby wypełnić dokumentację poszkoleniową należy wybrać zakładkę "Dokumentacja poszkoleniowa" i wybrać przycisk "Wypełnij dokumentację poszkoleniową".

| 100 A                         | Akademia CeZ                                            |                                               |
|-------------------------------|---------------------------------------------------------|-----------------------------------------------|
| Szkolenia                     | Dokumentacja poszkoleniowa                              |                                               |
| Rejestracja na szkolenie      | Elektroniczna Dokumentacja Szkolenie online<br>Medyczna | Data i godzina szkolenia<br>27.10.2021, 13:30 |
| Dokumentacja<br>poszkoleniowa | >                                                       | Wypełnij dokumentację                         |
| Certyfikat<br>Moje szkolenia  |                                                         |                                               |
|                               |                                                         |                                               |

Centrum e-Zdrowia ul. Stanisława Dubois 5A 00-184 Warszawa tel.: +48 22 597-09-27 fax: +48 22 597-09-37 biuro@cez.gov. pl | www.cez.gov.pl

NIP: 5251575309 REGON: 001377706

Dofinansowane przez Unię Europejską

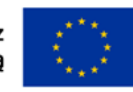

**10** z 12

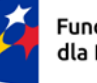

Fundusze Europejskie dla Rozwoju Społecznego

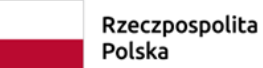

- 8.2. Wypełnienie dokumentacji poszkoleniowej będzie możliwe najwcześniej po 2h od rozpoczęcia szkolenia. Czas na wypełnienie dokumentacji poszkoleniowej to 2 dni kalendarzowe liczone od dnia następującego po dniu, w którym odbyło się szkolenie.
- 8.3. W kroku 1 należy uzupełnić test kompetencji odpowiadając na pytania jednokrotnego wyboru i wybrać przycisk "Następny krok".
- 8.4. W kroku 2 należy uzupełnić ankietę ewaluacyjną. Ankieta składa się z 6 pytań: 5 zamkniętych jednokrotnego wyboru oraz 1 otwartego. Pytanie otwarte jest nieobowiązkowe. Po uzupełnieniu ankiety należy wybrać przycisk "Następny krok".
- 8.5. W kroku 3 należy potwierdzić niezbędne oświadczenia i wybrać przycisk "Następny krok".
- 8.6. Krok 4 to podsumowanie wypełnionej dokumentacji. Jeżeli wprowadzone informację są poprawne należy wybrać przycisk "Wyślij". Jeżeli wystąpi potrzeba zmiany informacji należy wybrać przycisk "Poprzedni krok".
- 8.7. Po wysłaniu dokumentacji poszkoleniowej system pokaże komunikat o poprawnym przesłaniu dokumentacji, a na e-mail zostanie wysłane potwierdzenie wypełnienia dokumentacji poszkoleniowej.

## 9. Certyfikat ukończenia szkolenia

9.1. Aby pobrać certyfikat ukończenia szkolenia należy wybrać zakładkę "Certyfikat", a następnie wybrać przycisk "Pobierz".

|                            | 🕻 Akademia CeZ                                                            |                          |
|----------------------------|---------------------------------------------------------------------------|--------------------------|
| Szkolenia                  | Certyfikat                                                                |                          |
| Terminy szkoleń            |                                                                           |                          |
| Rejestracja na szkolenie   | Elektroniczna Dokumentacja Szkolenie stacjonarne                          | Data i godzina szkolenia |
| Dokumentacja poszkoleniowa | Medyczna                                                                  | 25.02.2020               |
| Certyfikat                 | 🖉 Certyfikat ukończenia szkolenia Elektroniczna Dokumentacja Medyczna.pdf | Pobierz                  |
| Moje szkolenia             |                                                                           |                          |

- 9.2. Certyfikat zostanie pobrany i otworzy się w nowej karcie przeglądarki internetowej.
- 9.3. Certyfikat jest możliwy do pobrania po dokonaniu wszelkich formalności ze strony Uczestnika szkolenia. Certyfikat będzie widoczny do pobrania po uzupełnieniu dokumentacji poszkoleniowej przez Uczestnika.
- 9.4. Po dokonaniu wszelkich formalności certyfikat zostanie również wysłany na e-mail Uczestnika.

# 10.Informacja o szkoleniach

10.1. Aby zobaczyć informację o odbytych szkoleniach należy wybrać zakładkę "Moje szkolenia".

|                               | Akademia CeZ                           |                  |                        |                                                      |
|-------------------------------|----------------------------------------|------------------|------------------------|------------------------------------------------------|
| Szkolenia                     | Moje szkolenia                         |                  |                        |                                                      |
| Terminy szkoleń               |                                        |                  |                        |                                                      |
| Rejestracja na szkolenie      | Elektroniczna Dokumentacja<br>Medyczna | Szkolenie online | Obecność<br><b>Tak</b> | Data i godzina szkolenia<br><b>07.12.2021, 10:00</b> |
| Dokumentacja<br>poszkoleniowa |                                        |                  |                        |                                                      |
| Certyfikat                    |                                        |                  |                        |                                                      |
| Moje szkolenia                |                                        |                  |                        |                                                      |
|                               |                                        |                  |                        |                                                      |

Centrum e-Zdrowia ul. Stanisława Dubois 5A 00-184 Warszawa

tel.: +48 22 597-09-27 fax: +48 22 597-09-37 biuro@cez.gov. pl | www.cez.gov.pl

NIP: 5251575309 REGON: 001377706

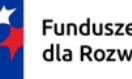

Fundusze Europejskie dla Rozwoju Społecznego

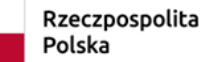

Dofinansowane przez Unię Europejską

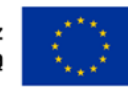

11 z 12

10.2. W zakładce będą widoczne informacje o zrealizowanych szkoleniach w tym: nazwa szkolenia, rodzaj szkolenia, informacja o obecności oraz data i godzina szkolenia.

Centrum e-Zdrowia ul. Stanisława Dubois 5A 00-184 Warszawa

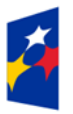

Fundusze Europejskie dla Rozwoju Społecznego

tel.: +48 22 597-09-27 fax: +48 22 597-09-37 <u>biuro@cez.gov. pl</u> | <u>www.cez.gov.pl</u>

Rzeczpospolita

Polska

NIP: 5251575309 REGON: 001377706

Dofinansowane przez Unię Europejską

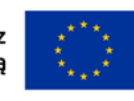

**12** z 12